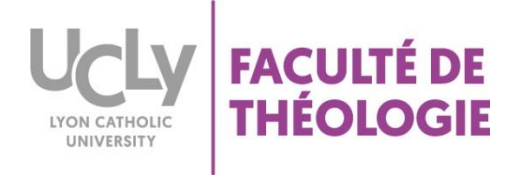

# COMMENT RÉCUPERER LES DEVOIRS SUR LA PLATEFORME MOODLE

1 - Se connecter à la plateforme Moodle, en cliquant sur ce lien :

https://moodle.ucly.fr/19-20/

2 - S'identifier avec les codes informatiques :

| Authentification UCLy (CAS)                                                                                                    |                                                                                                    |  |  |  |  |  |
|----------------------------------------------------------------------------------------------------|----------------------------------------------------------------------------------------------------|--|--|--|--|--|
| Entrez votre identifiant et votre<br>mot de passe.<br>Identifiant:<br>Mot de passe:<br>Prévenez-moi avant d'accéder à d'autres<br>services.<br>SE CONNECTER effacer | Le système CAS vous permet de vous connecter sur les applications mises à votre disposition par<br><b>Etudiants :</b><br>Votre compte (identifiant / mot de passe) est celui que votre secrétariat vous a remis lors de votr<br>Pour des raisons de sécurité, veuillez vous déconnecter et fermer votre navigateur lorsque vous a |  |  |  |  |  |

3 – Cliquer sur votre cours

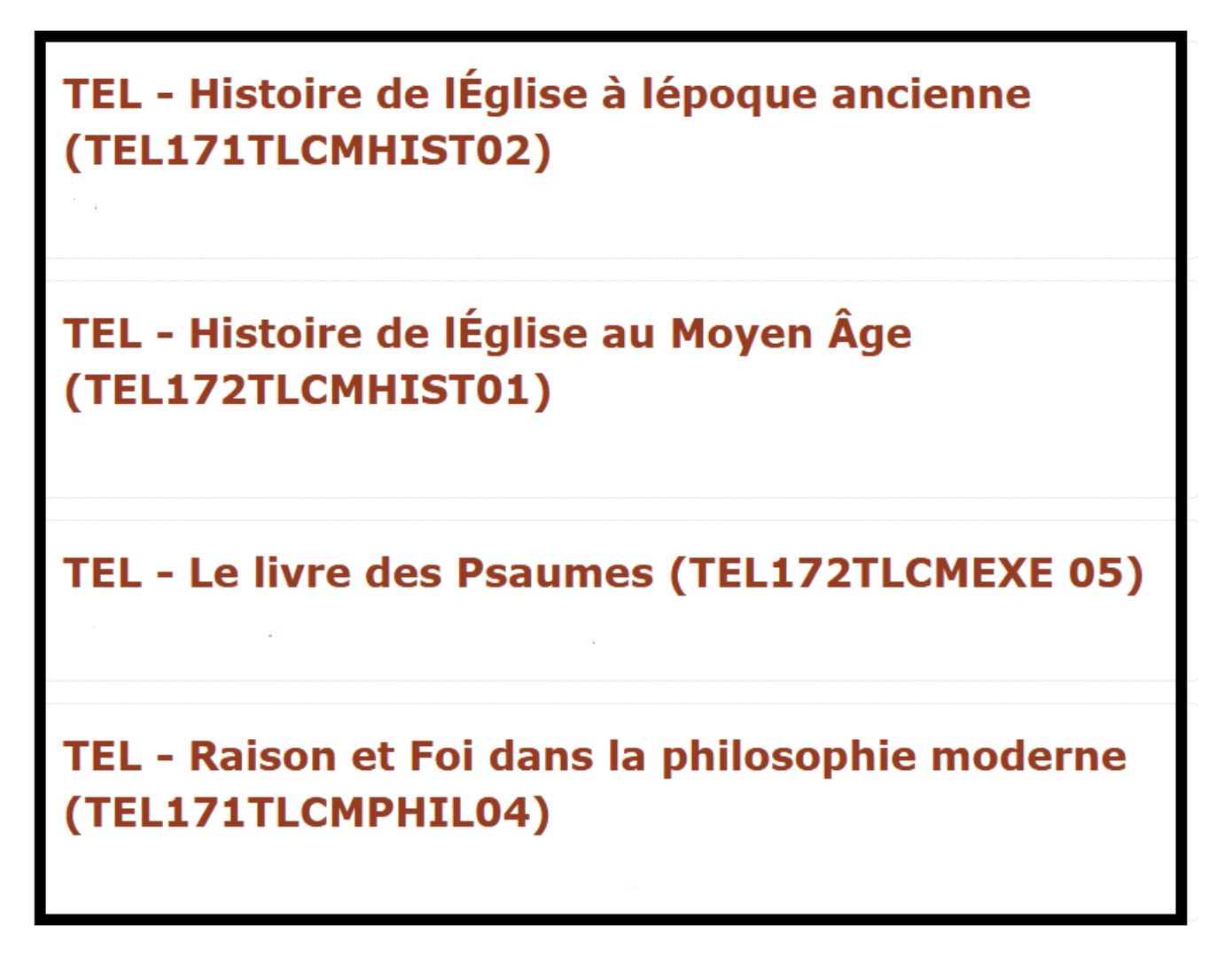

4 – Descendre en bas de la page du cours dans la section « examen » (en dessous de la séquence 12).

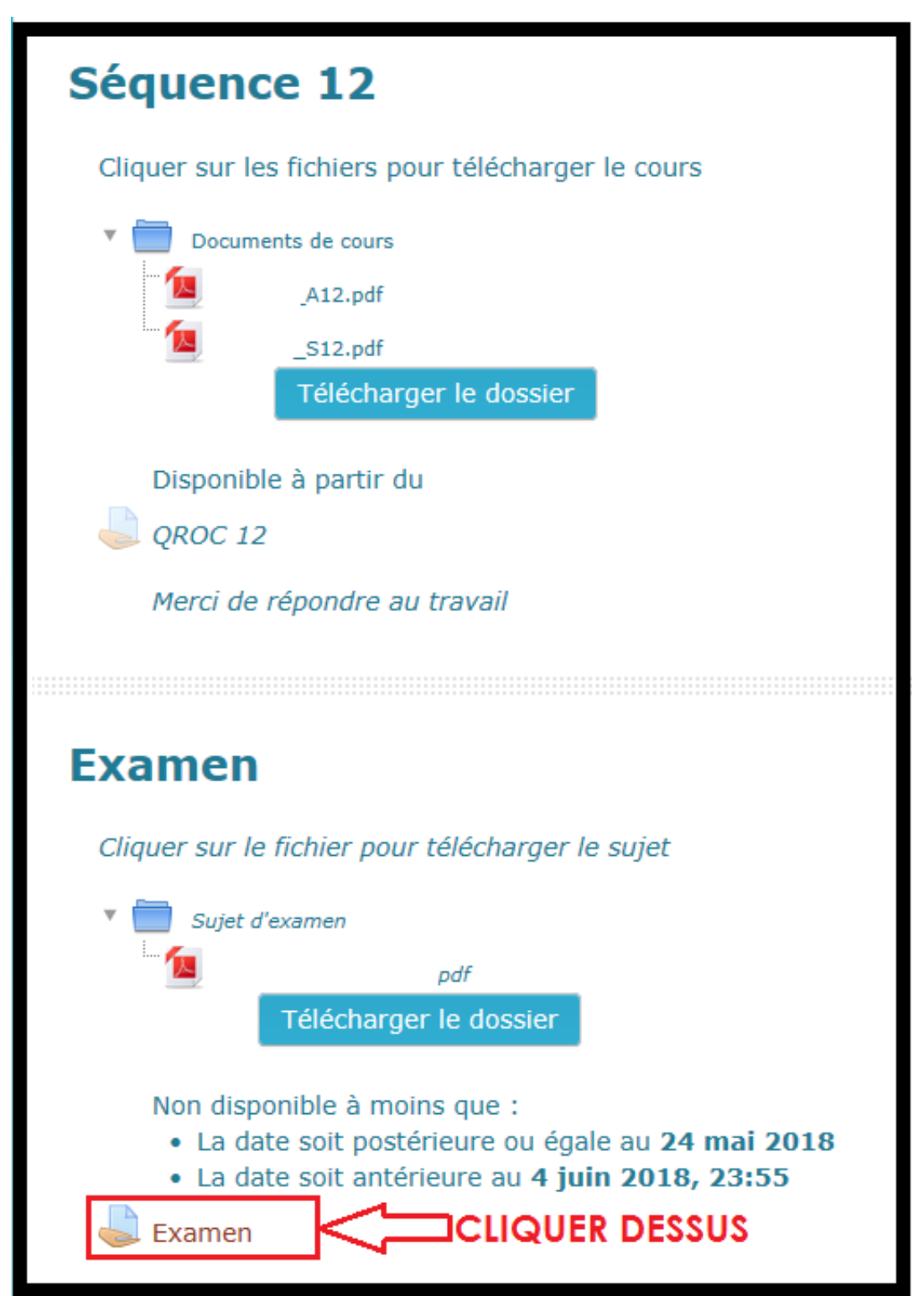

5 - Cliquer sur « consulter tous les travaux remis »

| Résumé de l'évaluation |                                       |  |  |  |  |
|------------------------|---------------------------------------|--|--|--|--|
| Participants           |                                       |  |  |  |  |
| Remis                  |                                       |  |  |  |  |
| Nécessitant évaluation |                                       |  |  |  |  |
| Date de remise         | , 23:55                               |  |  |  |  |
| Temps restant          | Devoir à effectuer                    |  |  |  |  |
| Devoirs en retard      |                                       |  |  |  |  |
|                        | Consulter tous les travaux remis Note |  |  |  |  |

6- choisir dans le menu déroulant (en haut à droite) : « télécharger les travaux remis »

| Examen                                                                                                    |        |        |          |                                      |
|----------------------------------------------------------------------------------------------------|--------|--------|----------|--------------------------------------|
| Action d'évaluation                                                                                                    |        |        |          |                                      |
| Choisir<br>Afficher le carnet de note<br>Déposer plusieurs fichiers de feedback dans un 2<br>Télécharger tous les travaux remis |        | Ecclic |          |                                      |
| Avatar Prénom /                                                                                                    |        | /2303  |          | Dernière<br>modification<br>(travail |
| Sélectionner utilisateur Nom                                                                                                    | Statut | Note   | Modifier | remis)                               |

7- Enregistrer les copies des étudiants

7a) si vous cliquez sur « enregistrer », les documents se trouvent dans le dossier « téléchargements » de votre ordinateur.

7b) si vous cliquez sur « enregistrer sous », vous choisirez l'emplacement où les fichiers seront enregistrés.

|         | 100                        |                                                     |                                                                                                    |
|---------|----------------------------|-----------------------------------------------------|----------------------------------------------------------------------------------------------------|
| , 09:19 | Con                        | nmentaire                                           | Sauvegarde                                                                                         |
|         | (0)                        |                                                     |                                                                                                    |
|         |                            |                                                     | Enregistrer7a                                                                                      |
|         | <b>7242.zip</b> (521 Ko) a | partir de <b>moodle.ucly</b>                        | Enregistrer sous 7b                                                                                |
|         | Ouvrir                     | Enregistrer 🔻                                       | Enregistrer et ouvrir Dte                                                                          |
|         |                            | ·                                                   |                                                                                                    |
|         |                            |                                                     |                                                                                                    |
|         | , 09:19                    | , 09:19 Com<br>(n)<br>7242.zip (521 Ko) i<br>Ouvrir | , 09:19<br>Commentaire<br>(∩)<br>7242.zip (521 Ko) i partir de moodle.ucly<br>Ouvrir Enregistrer ▼ |

8 – Aller chercher les devoirs des étudiants dans l'emplacement où ils sont enregistrés.

## **CORRECTION DE LA COPIE**

|    | NOM DU COURS |                    |      |  |  |  |
|----|--------------|--------------------|------|--|--|--|
|    | NOM          | PRENOM             | NOTE |  |  |  |
| 1  | МОМ          | Prénom étudiant 1  |      |  |  |  |
| 2  | МОМ          | Prénom étudiant 2  |      |  |  |  |
| 3  | МОМ          | Prénom étudiant 3  |      |  |  |  |
| 4  | МОМ          | Prénom étudiant 4  |      |  |  |  |
| 5  | NOM          | Prénom étudiant 5  |      |  |  |  |
| 6  | NOM          | Prénom étudiant 6  |      |  |  |  |
| 7  | мом          | Prénom étudiant 7  |      |  |  |  |
| 8  | мом          | Prénom étudiant 8  |      |  |  |  |
| 9  | мом          | Prénom étudiant 9  |      |  |  |  |
| 10 | МОМ          | Prénom étudiant 10 |      |  |  |  |
| 11 | NOM          | Prénom étudiant 11 |      |  |  |  |
| 12 | NOM          | Prénom étudiant 12 |      |  |  |  |
| 13 | NOM          | Prénom étudiant 13 |      |  |  |  |
| 14 | NOM          | Prénom étudiant 14 |      |  |  |  |
| 15 | NOM          | Prénom étudiant 15 |      |  |  |  |

A - NOTE : sur le tableau Excel reçu par mail et à renvoyer au secrétariat.

La note ne doit pas figurer sur la copie de l'étudiant afin que la pondération avec la note de QROC puisse être effectuée.

### **B – APPRÉCIATION :**

#### L'appréciation doit figurer en haut de la copie

| Duénam at DDENOM da l'étudiant                                                                              | TT a finkilitá at l'authantiaitá du tarta hikliona cásidant dona sa ashá                                                                                                    |
|----------------------------------------------------------------------------------------------------|----------------------------------------------------------------------------------------------------|
| Frenom et FKENOM de l'etudiant                                                                              | La naointe et l'autienticite du texte orblique resident dans sa coherence interne.                                                                                                    |
| Annréciation : Très bon travail                                                                             | La Bible est un corps d'Ecritures inspirées, une collection de livres saints, qui a une unité, une<br>règle de foi, des canons. La Bible est divine et humaine pour le croyant :        |
| Appreciation . Thes bon travan                                                                              | Deuxième épitre à Timothée 3, 16 : « Toute Ecriture est inspirée de Dieu ». <sup>1</sup>                                                                                                |
|                                                                                                    | L'inspiration divine est reconnue dans l'enseignement de l'Eglise avec la Constitution                                                                                                  |
| EVANENA DISTANCE                                                                                            | dogmatique sur la Révélation divine Dei Verbum (18 novembre 1965).                                                                                                    |
|                                                                                                    | Dieu est l'auteur des livres bibliques mais il parle par l'entremise des hommes a la maniere                                                                                            |
| INTRODUCTION A LA BIBLE                                                                                     | des hommes. C'est pourquoi, la Parole est soumise à une methode analytique avec une                                                                                                    |
| SUIET 1 choisi                                                                                              | La Bible est donc le produit d'une histoire celle de Dieu avec les hommes. Dans l'Ancien                                                                                                |
| ·                                                                                                    | Testament Le Seigneur. Die l'alliance tisse des liens avec un neunle à travers une                                                                                                    |
| Un de vos amis vous apprend qu'il entreprend la lecture de la Bible. Pourtant, passionné de                 | histoire. Dans le Nouveau testament, c'est à travers un homme. Jésus-Christ, fils de Dieu, qui                                                                                          |
| musées et de « vieilles pierres », il remarque que les recherches archéologiques ne coïncident              | vient accomplir les promesses faites par Dieu dans l'Ancien Testament. Le Christ, par sa mort                                                                                           |
| pas nécessairement avec ce qu'en dit le texte biblique. Sachant que vous avez entrepris des                 | et sa résurrection, accomplit les Ecritures et scelle, par sa vie, la Nouvelle Alliance.                                                                                                |
| études de théologie, il vous interroge sur le sens de ces récits et sur leur authenticité. Il vous          |                                                                                                    |
| demande notamment comment on peut se fier à ce qui est écrit dans la Bible. A partir de                     | La Bible garde une unité, bien qu'elle soit un recueil de livres avec des genres littéraires                                                                                            |
| l'assimilation de vos cours et de vos lectures, que lui repondez-vous ?                                     | variés (récits, contes, légendes, mythes, poèmes).                                                                                                    |
|                                                                                                    | La lecture biblique doit prendre en compte le sens litteral avec les genres litterares : le mythe                                                                                       |
|                                                                                                    | avec 1 origine du monde et de 1 nomme (la Genese), les recits nistoriques (la vie des                                                                                                   |
|                                                                                                    | (In Lies Provarhas Livra da la Sanasa) las neumas                                                                                                    |
|                                                                                                    | Dans le Nouveau Testament les Evangiles ne sont nas une biographie de lésus mais les récits                                                                                             |
|                                                                                                    | prennent un sens à la lumière de la mort et de la résurrection de Jésus.                                                                                                    |
|                                                                                                    | 1                                                                                                    |
|                                                                                                    | Il est important de savoir, aussi, comment le texte biblique nous est parvenu afin de confirmer                                                                                         |
| Aujourd'hui, des lecteurs entreprennent toujours la lecture de la Bible et l'explorent.                     | une meilleure fiabilité des écrits. Il n'y a pas un seul auteur pour la Bible mais une                                                                                                  |
| Or, il s'avere que les decouvertes archeologiques mettent en doute l'aumenticité des                        | compilation de sources différentes, qui sont entrées dans sa composition. Richard Simon et                                                                                              |
| Etant donné que des contradictions entre les découvertes archéologiques et la version                       | Jean Astruc ont conclu que Moise aurait use de deux sources, la source Yahviste et la source                                                                                            |
| biblique demourent comment peut-on actuellement se fier au texte biblique en tenant                         | Elomiste pour sa redaction du Penciateduce. De meme, <u>unessación presente les evangnes</u>                                                                                            |
| compte de ces divergences ?                                                                                 | synophiques (Mattheu, Marc et LLC). Four les evangnes de Marc et de Mattheu, deux sources sont évoquées : une source marcienne et une source O                                          |
| 1 5                                                                                                    | sont croquees : and source materiane et ane source Q.                                                                                                    |
| Deux approches sont à privilégier :                                                                         | Enfin, la Bible constitue une longue histoire, qui s'échelonne sur plusieurs siècles, en                                                                                                |
|                                                                                                    | particulier, avec l'Ancien Testament, qui est « le produit d'une longue histoire                                                                                                    |
| <u>I – la fiabilité et l'authenticité du texte biblique résident dans sa cohérence interne</u>              | rédactionnelle » <sup>2</sup> . L'ancienneté de la Bible, ses sources, ses traditions orales, la multiplicité                                                                           |
| <ol> <li>I a composition da la Pibla : un requeit de Livres ques des generes littéraires</li> </ol>         | des langues, sa transmission et sa rédaction témoignent d'un long processus à travers le                                                                                                |
| 2 - La composition de la blote : un recuen de Livres avec des genres interaires                             | temps. La Bible est un temoignage de foi, qui a herite de nombreux moments de l'histoire                                                                                                |
| 4 - L'ancienneté de la Bible, sa transmission et sa mise par écrit                                          | avec des contextes nistoriques, politiques, sociaux, inturgiques, juridiques et religieux a des<br>énorques déterminées. La Bible doit être lue, aniourd'hui, avec un regard différent. |
|                                                                                                    | epoques determinées. La biole doit eue lue, aujourd nui, avec un regard different.                                                                                                    |
| II - le rapport entre l'archéologie et la Bible : un dialogue constructif avec des éclairages               |                                                                                                    |
| scientifiques :                                                                                             | <sup>1</sup> 2 <sup>ième</sup> épitre à Timothée 3,16 Bible de Jérusalem, Edition du Cerf, Paris, 1998                                                                                  |
| <ol> <li>L'archéologie et la recherche biblique scientifique dans le cadre de l'exégèse critique</li> </ol> | <sup>2</sup> GIBERT Pierre, Comment la Bible fut écrite, Nouvelle édition entièrement refondue, p83                                                                                     |
| 2 - L'apport des témoins : les supports durs et les supports souples                                        |                                                                                                    |
| 3 - Les decouvertes des manuscrits de Qumrän.                                                               |                                                                                                    |
|                                                                                                    |                                                                                                    |

#### Vous pouvez éventuellement aussi annoter

- Sélectionnez le texte que vous souhaitez commenter ou cliquez à la fin du texte.

La Bible garde une unité, bien qu'elle soit un recueil de livres avec des genres littéraires variés (récits, contes, légendes, mythes, poèmes...). La lecture biblique doit prendre en compte le sens littéral avec les genres littéraires : le mythe avec l'origine du monde et de l'homme (la Genèse), les récits historiques (la vie des - Sous l'onglet Révision, cliquez sur « Nouveau commentaire »

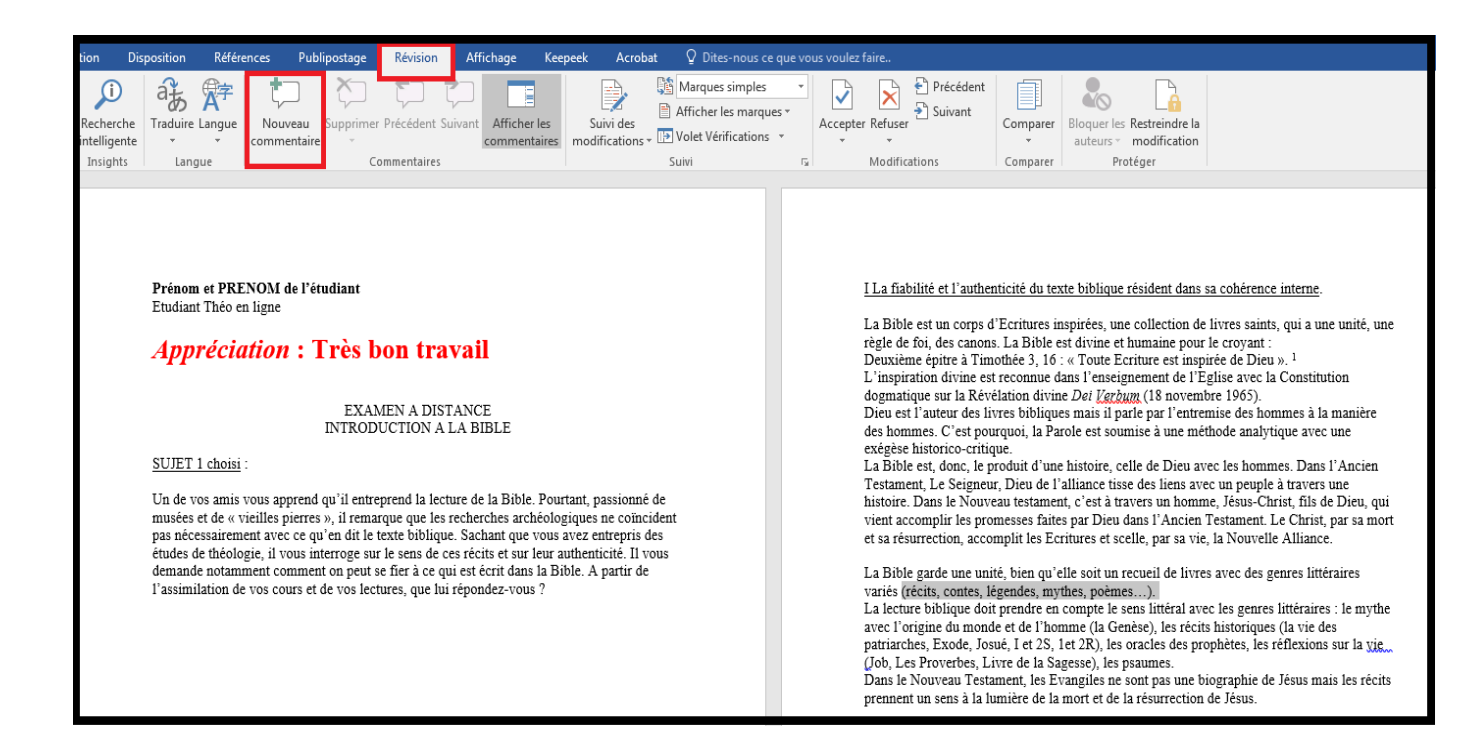

- Tapez votre commentaire. Word affiche votre commentaire dans une bulle située dans la marge du document.

| <u>I La fiabilité et l'authenticité du texte biblique résident dans sa cohérence interne.</u>                                                                                                    |                                |
|----------------------------------------------------------------------------------------------------|--------------------------------|
| La Bible est un corps d'Ecritures inspirées, une collection de livres saints, qui a une unité, une règle de foi, des canons. La Bible est divine et humaine pour le croyant :<br>Deuxième épitre à Timothée 3, 16 : « Toute Ecriture est inspirée de Dieu ». <sup>1</sup><br>L'inspiration divine est reconnue dans l'enseignement de l'Eglise avec la Constitution dogmatique sur la Révélation divine <i>Dei Verbum</i> (18 novembre 1965).<br>Dieu est l'auteur des livres bibliques mais il parle par l'entremise des hommes à la manière des hommes. C'est pourquoi, la Parole est soumise à une méthode analytique avec une exégèse historico-critique.<br>La Bible est, donc, le produit d'une histoire, celle de Dieu avec les hommes. Dans l'Ancien Testament, Le Seigneur, Dieu de l'alliance tisse des liens avec un peuple à travers une histoire. Dans le Nouveau testament, c'est à travers un homme, Jésus-Christ, fils de Dieu, qui vient accomplir les promesses faites par Dieu dans l'Ancien Testament. Le Christ, par sa mort et sa résurrection, accomplit les Ecritures et scelle, par sa vie, la Nouvelle Alliance. | Marques de révision            |
| La Bible garde une unité, bien qu'elle soit un recueil de livres avec des genres littéraires<br>variés (récits, contes, légendes, mythes, poèmes).<br>La lecture biblique doit prendre en compte le sens littéral avec les genres littéraires : le mythe<br>avec l'origine du monde et de l'homme (la Genèse), les récits historiques (la vie des<br>patriarches, Exode, Josué, I et 2S, 1et 2R), les oracles des prophètes, les réflexions sur la <u>vie</u>                                                                                                    | ACHARD Audrey Il y a ques sec. |

### COMMENT DEPOSER LA CORRECTION DE L'EXAMEN POUR CHAQUE ETUDIANT

1-Se rendre sur la section « examen » (en dessous de la séquence 12).

| Séquence 12                                                                                                    |
|----------------------------------------------------------------------------------------------------|
| Cliquer sur les fichiers pour télécharger le cours                                                                                                    |
| <ul> <li>Documents de cours</li> <li>A12.pdf</li> <li>S12.pdf</li> <li>Télécharger le dossier</li> </ul>                                                                                                    |
| Disponible à partir du<br>QROC 12<br>Merci de répondre au travail                                                                                                    |
| Examen                                                                                                    |
| Cliquer sur le fichier pour télécharger le sujet                                                                                                    |
| Sujet d'examen       Image: Description of the second second |
| Non disponible à moins que :<br>• La date soit postérieure ou égale au <b>24 mai 2018</b><br>• La date soit antérieure au <b>4 juin 2018, 23:55</b><br>Examen                                                                                                    |

2 - Cliquer sur « consulter tous les travaux remis »

| Résumé de l'évaluation |                                       |  |  |  |  |
|------------------------|---------------------------------------|--|--|--|--|
| Participants           |                                       |  |  |  |  |
| Remis                  |                                       |  |  |  |  |
| Nécessitant évaluation |                                       |  |  |  |  |
| Date de remise         | , 23:55                               |  |  |  |  |
| Temps restant          | Devoir à effectuer                    |  |  |  |  |
| Devoirs en retard      |                                       |  |  |  |  |
|                        | Consulter tous les travaux remis Note |  |  |  |  |

3- Pour chaque étudiant, cliquer sur « note »

| Exame            | า                     |                             |                             |      |                   |                                                    |     | Revenir                 | à Examen 🞝        |
|------------------|-----------------------|-----------------------------|-----------------------------|------|-------------------|----------------------------------------------------|-----|-------------------------|-------------------|
| Action d'évaluat | ion                   |                             |                             |      |                   |                                                    |     |                         |                   |
| Télécharger to   | us les travaux        | remis                       | $\checkmark$                |      |                   |                                                    |     |                         |                   |
|                  |                       |                             |                             |      |                   |                                                    | R   | éinitialiser les régla  | ges de la table   |
| Sélectionner     | Avatar<br>utilisateur | Prénom /<br>Nom             | Statut                      | Note | Modifier<br>=     | Dernière<br>modification<br>(travail<br>remis)<br> | Ren | nises de fichiers       | Commentai         |
|                  |                       | Prénom<br>NOM de l'étudiant | Remis<br>pour<br>évaluation | Note | Modifier*         | Date et heure<br>de remise<br>21:34                |     | Devoir de<br>l'étudiant | Commentain<br>(0) |
|                  |                       |                             | Remis<br>pour<br>évaluation | Note | Modifier <b>•</b> | 08:13                                              |     | Test<br>examen.docx     | Commentaire       |

4 - Faire un retour de la copie de l'étudiant

4a : Dans la partie note : mettre que le devoir a été « évalué »

4b : : insérer la copie portant votre appréciation et vos annotations dans « Fichiers de feedback » en la faisant glisser de votre dossier à la zone prévue à cet effet.

4c : Cliquer sur « Enregistrer »

|                                                                                                    | Devoir rendu                          |                          |                                                                                   |
|----------------------------------------------------------------------------------------------------|---------------------------------------|--------------------------|-----------------------------------------------------------------------------------|
|                                                                                                    | Remis pour évaluation                 |                          |                                                                                   |
|                                                                                                    | Non evalue                            |                          |                                                                                   |
|                                                                                                    | Test examen.docx                      |                          |                                                                                   |
|                                                                                                    | Commentaires (0)                      |                          |                                                                                   |
|                                                                                                    | Note                                  |                          | •                                                                                 |
|                                                                                                    | Note:                                 | EVALUE                   | 4a : Sur le menu déroulant,<br>descendre le curseur de la<br>souris sur "EVALUE " |
|                                                                                                    | Note actuelle dans le carnet de notes |                          | •                                                                                 |
|                                                                                                    | -                                     |                          |                                                                                   |
|                                                                                                    | Fichiers de feedback                  | 5.7<br>2 M               |                                                                                   |
|                                                                                                    | Taille maximale des r                 | nouveaux fichiers : 50Mo |                                                                                   |
|                                                                                                    |                                       |                          |                                                                                   |
|                                                                                                    | Fichiers                              |                          |                                                                                   |
| l'étudiant portant votre<br>appréciation et vos<br>annotations, en la<br>faisant glisser à la zone<br>prévue à cet effet |                                       |                          |                                                                                   |
|                                                                                                    | Test examen.docx                      |                          |                                                                                   |
|                                                                                                    |                                       | 4c : cliquer su          | r " Enregistrer "                                                                 |
|                                                                                                    | Nakifian I.a. Shira                   | lippto Id                |                                                                                   |
|                                                                                                    | Notifier les étuc                     | Enregistrer              | Réinitialiser                                                                     |